# 申贷学生操作手册(v2.1)

### 1.1 注册

- 1、学生首先打开系统,注册账号,建议使用手机微信及时关注登陆界面的官方微信公众号。
- 2、点击打开"河北省生源地信用助学贷款管理系统"网站(地址: http://syd.hee.cn/),如图所示:

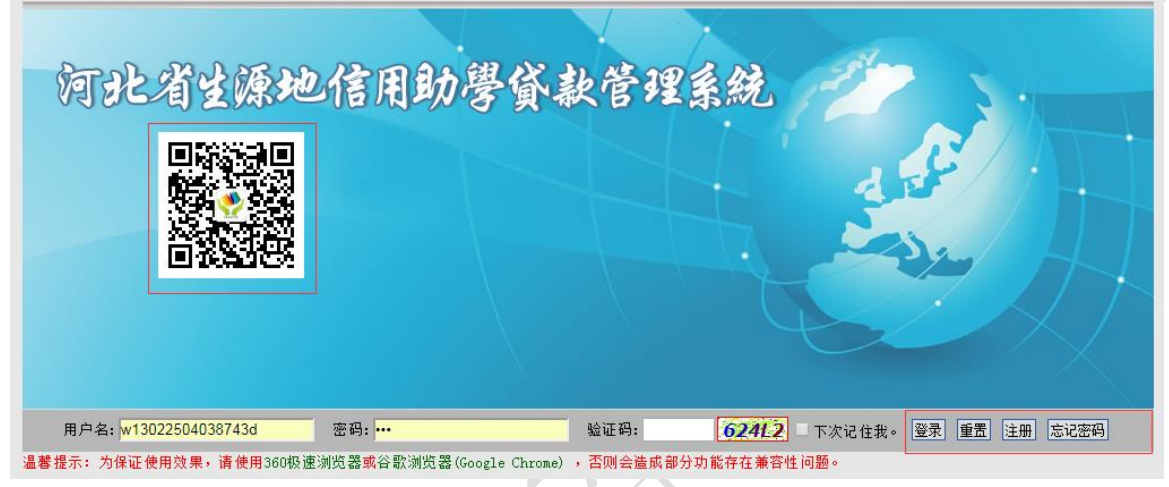

3、点击注册按钮,出现注册界面,如图所示。

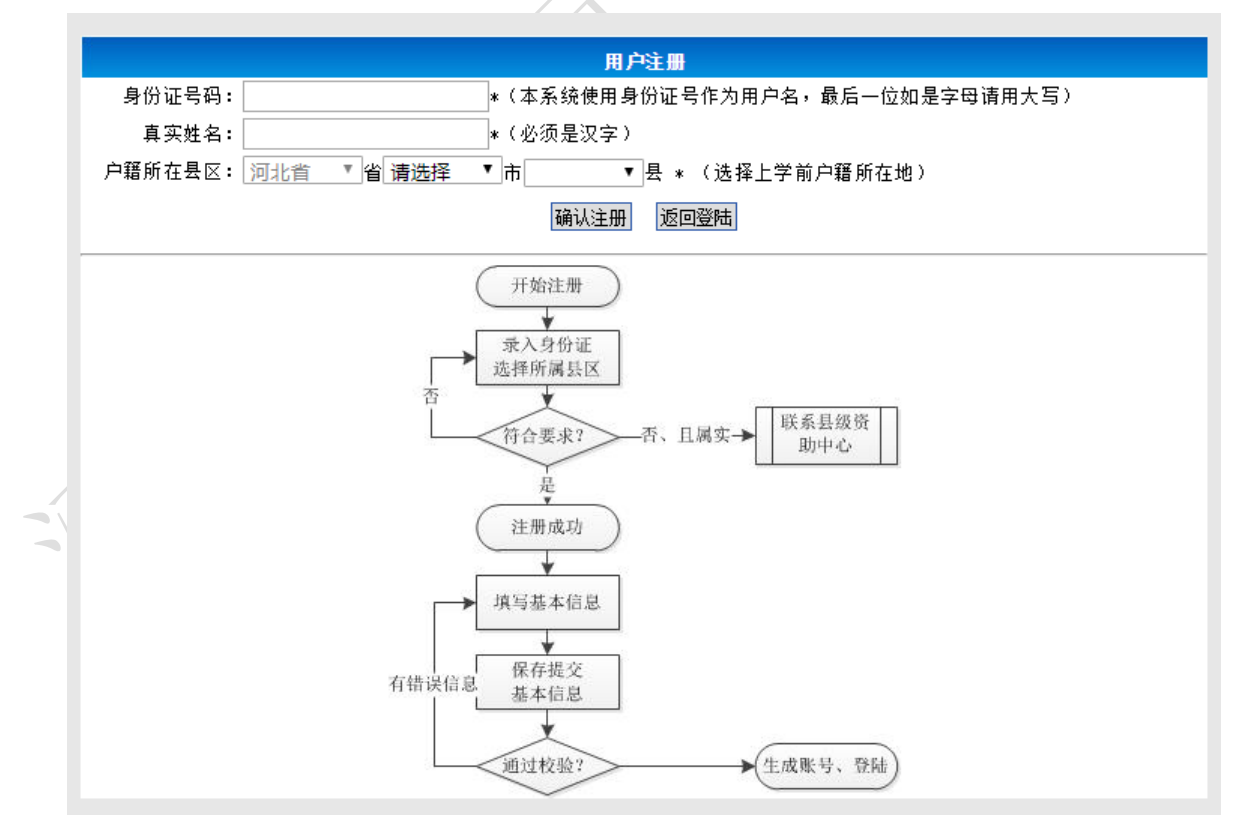

4、按上面要求相应填写本人身份证号、姓名、选择户口所在地,然后点击注册,完成注册,之后显示 注册成功信息和初始密码,点击又下角的"返回登陆"可以回退到登陆页面。

## 1.2 登录

1、点击打开"河北省生源地信用助学贷款管理系统"登陆界面,如图所示。

2、在"用户名"后的白框中输入申请的帐号(申请人身份证号码)。"密码"后的白框中输入密码, 然后输入对应的验证码,即可点击"登录"按钮登录。

3、成功登陆系统后,页面会弹出贷款注意事项,认真阅读后,选择"我知道了",即可进行后续的申 贷操作。

| 申请贷款 合同查看 系统管       | 理 信息查看 资助中心电话 贷款   | 我知道了                                                                                          |            |         |
|---------------------|--------------------|-----------------------------------------------------------------------------------------------|------------|---------|
| 户:<br>城: !<br>色: 学生 | 愈现在的位置: 通知查看>查:    | <b>生源地线款期间注意事项</b><br>1、生源地线款证款付息时间,如果线款时间早于学生毕业时间,需以学生<br>和农村信用社所经合同约定日期为准,例: 经定二年贷款合同,尽管学生还 | 发送日期       | 发布单位    |
| > 杏丢通知              | 系统新增所辖网点的查看和完      | 在校读书,但仍需还本付息。                                                                                 | 2017-08-14 | 河北省资助中心 |
| ·                   | 系统新增全国高校在河北招生      | 2、贷款学生专升本、本升研、研升博后,必须在升学当年8月底前带录取通                                                            | 2017-08-08 | 河北省资助中心 |
|                     | 定州市2017年生源地助学贷款    | 定州市2017年生源地助学贷款 知书到生源地教育部门资助中心办理申请延长财政贴息时间(延期时间不能                                             | 2017-07-28 | 定州市资助中心 |
| 关于开始办理2<br>关于学生本人方  | 关于开始办理2017-2018学年质 | 超过贷款合同规定合同终止时间)。如学生未能按时办理贴息延期手续升学                                                             | 2017-07-09 | 河北省资助中间 |
|                     | 关于学生本人放弃贷款的申请      | 后的贷款利息只能自负。                                                                                   | 2016-10-26 | 河北省资助中间 |
|                     | 定州市生源地信用助学贷款补      | 3、省内高校贷款学生毕业前应到所在高校资助机构办理毕业确认; 省外高                                                            | 2016-08-05 | 定州市资助中间 |
|                     | 《 定州市2016年生源地助学贷款  | 校贷款学生毕业后应到贷款地教育资助中心办理毕业确认。                                                                    | 2016-07-27 | 定州市资助中心 |
|                     | (定州市)河北省生源地助学      | 4、河北省生源地国家信用助学贷款不是社会救助,贷款学生毕业后应及时                                                             | 2016-07-26 | 定州市资助中心 |
|                     | 关于开始办理2016-2017学年度 | 归述信用社利息及本金(财政贴息统一支付到字生毕业当年的8月31日,以<br>后处到自由学生论系度道法,本自论约定确语,也可知道博教派教》,如因                       | 2016-06-15 | 河北省资助中心 |
|                     | 近期贷款工作安排           | 后时利息由子生技学员试定,华息技约定试定,也可须理证制定款/。如因<br>学生白己脑勿到期来及时带还贷款太自五进入组行个人还信笺绘的"黑女                         | 2015-09-24 | 河北省资助中心 |
|                     | 关于季度计息利率的说明        | 学生自己就总到杨尔汉的首先是汉家平总师这八张门十八世情况现的"一点有<br>单",产生不良后果责任自备。                                          | 2015-09-15 | 河北省资助中心 |
|                     | 关于2015年度生源地信用助学    | · · · · · · · · · · · · · · · · · · ·                                                         | 2015-09-15 | 河北省资助中心 |
|                     | 关于三季度结息的紧急通知       |                                                                                               | 2015-09-15 | 河北省资助中心 |
|                     | 关于上报2015年3季度生源地线   |                                                                                               | 2015-09-14 | 河北省资助中心 |
|                     | 关于利率调整的通知          |                                                                                               | 2015-08-27 | 河北省资助中心 |
|                     | 共有49条数据,末百15条数据    | 黄雨 上→雨 下→雨 末雨 雨四, 第1雨 ▼                                                                       |            | 当前页:    |

#### 1.3 修改密码

1、登录后在界面右上角点击"修改密码"按钮,即进入修改密码界面,如图所示。

| 户:<br>域:<br>色: 学生 | 您现在的位置:系统管理>修改密码 |        |      | <br> |  |
|-------------------|------------------|--------|------|------|--|
|                   |                  |        | 修改密码 |      |  |
| > 修改密码            |                  | 输入旧密码: |      |      |  |
| > 通讯录             |                  | 输入新密码: |      |      |  |
| ▷ 通讯录-资助中心        |                  | 确认新密码: |      |      |  |
| ▶ 通讯录-信用社         |                  |        |      |      |  |
| ▶ 通讯录-高校          |                  |        | 确认修改 |      |  |
|                   |                  |        |      |      |  |

2、输入新密码,再次确认新密码。确定无误后,再点"修改密码"按钮,修改密码成功并看到新密码提示。

3、设置完成。点右上角的"注销"按钮回到登录页面,重新登陆即可。

4、若密码丢失或忘记。可以通过登陆界面的"忘记密码"功能找回密码,也可以联系县区教育局管 理员重置密码。

|                | 找回密码                                |  |  |  |  |  |
|----------------|-------------------------------------|--|--|--|--|--|
| 身份证号码 <b>:</b> | *(最后一位如是字母请用大写)                     |  |  |  |  |  |
| 真实姓名:          | *                                   |  |  |  |  |  |
| 共同借款人:         | *                                   |  |  |  |  |  |
| 所属地区:          | 河北省 ▼省 请选择 ▼市 ▼县 * (注意必须选择上学前户籍所在地) |  |  |  |  |  |
|                | 确认找回 返回登陆                           |  |  |  |  |  |

#### 1.4 基本信息

1、点击菜单栏中的"申请贷款"按钮,进入贷款须知提示界面,如图所示,请认真阅读后开始贷款申请相关信息的填写。

|      | 河北省生源地信.                                                                                                    | 用助学贷款管理系统                                                                                                    |              |
|------|----------------------------------------------------------------------------------------------------|----------------------------------------------------------------------------------------------------|--------------|
|      | 申请贷款 合同查看 系统管理                                                                                                    | 信息查看 资助中心电话 贷款材料青单 在冀招生高校名录                                                                                                    | 🛰 修改密码 🥓 注 销 |
|      | 账 户:<br>区 城:                                                                                                    | 忽现在的位置:申请贷款>贷款须知                                                                                                    |              |
| , 1, | <ul> <li>➡ 申请贷款</li> <li>□ 1.申请贷款须知</li> <li>□ 2.录入基本信息</li> <li>□ 3.录入级款申请</li> <li>□ 4.提交段款申请</li> <li>□ 4.提交段款申请</li> </ul> | <ul> <li>● 贷款须加:</li> <li>1、贷款用途:原则上用于借款学生的学费和往宿费。当贷款金额高于学费和往宿费实际需求时,剩余部分可用于学生生活费。</li> <li>2、贷款额度:本专科每个学生每年申请的贷款额度不超过2000元;研究生不超过12000元。</li> <li>3、贷款期限:贷款期限原则上为整年,1年以上,最长不超过20年。</li> <li>4、贷款利率:执行人民币贷款周期周档基准利率,随国家利率通路问题。</li> <li>5、财政贴息:学生在校期间,利通回功能可以进行还款增作,合同完成时必须全部还清。</li> <li>7、贴员证期:学生在成款合同期间内随时可以进行还款增作,合同完成时必须全部还清。</li> <li>7、贴员证期:学生完成当简学(/ 经半/)、继续升学的(会同未完成)、可在些小当年的8月31日之前。前往当拍县勤富局办理贴良延期。</li> </ul> |              |
|      | <ul> <li>○ 3.5 章 前中间 (10.0)</li> <li>&gt; 打印贷款回执</li> <li>&gt; 打印在校证明</li> </ul>                                               | 8. 贷款回执:助学贷款原则上不允许交给贷款学生本人,应转账到赎读高校账户。就读省外高校学生署假制可将贷款回执带回生源地办理。<br>9、办理时间:助学贷款每年的办理时间一般在6月份到10月份,具体以当年的系统内通知为准。                                                                                                    |              |
|      |                                                                                                    | Copy Right @ 2008-2017 河北省教育厅学生资助中心质权所有<br>地址:石家庄市中山西路449号 邮编:050051 技术支持:河北师范大学计算机网络中心                                                                                                    |              |

2、录入基本信息,通过下图提示填写相关信息,

|                                                  |                                                                       | 借款人信息                  |         |             |      |            |
|--------------------------------------------------|-----------------------------------------------------------------------|------------------------|---------|-------------|------|------------|
| 借款学生姓名                                           | 身份证号码 11                                                              |                        | 性 别     | 男           | 出生年月 | 1980/07/18 |
| 户籍所在地                                            | 河北省 【保定市 】市 定州市 【                                                     | 县 西城乡西城村               | t       |             |      |            |
| 现家庭地址                                            | 河北省 ▼省保定市 ▼市 定州市 ▼                                                    | 县 西城乡西城村               | t       |             | 邮政编码 | 073001     |
| 毕业高中                                             | 定州 学                                                                  |                        |         |             | 邮政编码 | 073001     |
| 家庭电话                                             | 031: 移动电话 1893119                                                     | 0001                   | 宿舍电话    | 03127654321 |      |            |
| 共同借款人信息                                          |                                                                       |                        |         |             |      |            |
| 共同借款人姓名                                          | 身份证号码 1                                                               | 13                     | 与借      | 款人关系        | 父    | ± .        |
| 户籍所在地 河北省 ▼省 保定市 ▼市 定州市 ▼县 西城乡西城村                |                                                                       |                        |         |             |      |            |
| 现家庭住址                                            | 河北省 【保定市 】市 定州市 】                                                     | 县 西城乡西城村               | t       |             | 邮政编码 | 073001     |
| 工作单位                                             | 西城乡西城村                                                                |                        | 职务      | 务农          |      |            |
| 家庭固定电话                                           | 03121234567                                                           |                        | 移动电话    | 18931190001 |      |            |
|                                                  |                                                                       | 就学信息                   |         |             |      |            |
| 高校名称<br>(注 <b>意独</b> 立学<br>院)                    | 河北医科大学                                                                | 所在院系                   | 信息学院    |             | 学制   | 五年 🔻       |
| 所学专业                                             | 计算机科学与技术                                                              |                        | 学历      | 本科          | 入学年份 | 2015       |
| 编辑<br>注意:<br>1、借款人户籍所在地选择和填写的地址要填写上大学之前的户籍所在地地址; |                                                                       |                        |         |             |      |            |
| 2、字制、/<br>3、省内少数<br>4、三本院村                       | ,子年份和子历之间的天系吻合;<br> 民族预科班请选择"河北师范大学",院系为"β<br> 财政独立,请务必注意选择所就读的三本院校,[ | 付属民族学院",学<br>而不要选择校本部。 | "制请选择"五 | ī年",专业填"无   | " 。  |            |

注意: (1)借款人户籍所在地选择和填写的地址要填写上大学之前的户籍所在地地址。

(2)要先选择学制,然后才能选择入学年份。

3、在每项后的空白栏处,按学生本人真实情况认真填写对应信息。确认无误后,点击"保存"按钮。 如下图所示提示更新成功。如果未按要求填写,信息保存时会有错误提示,如下图所示。

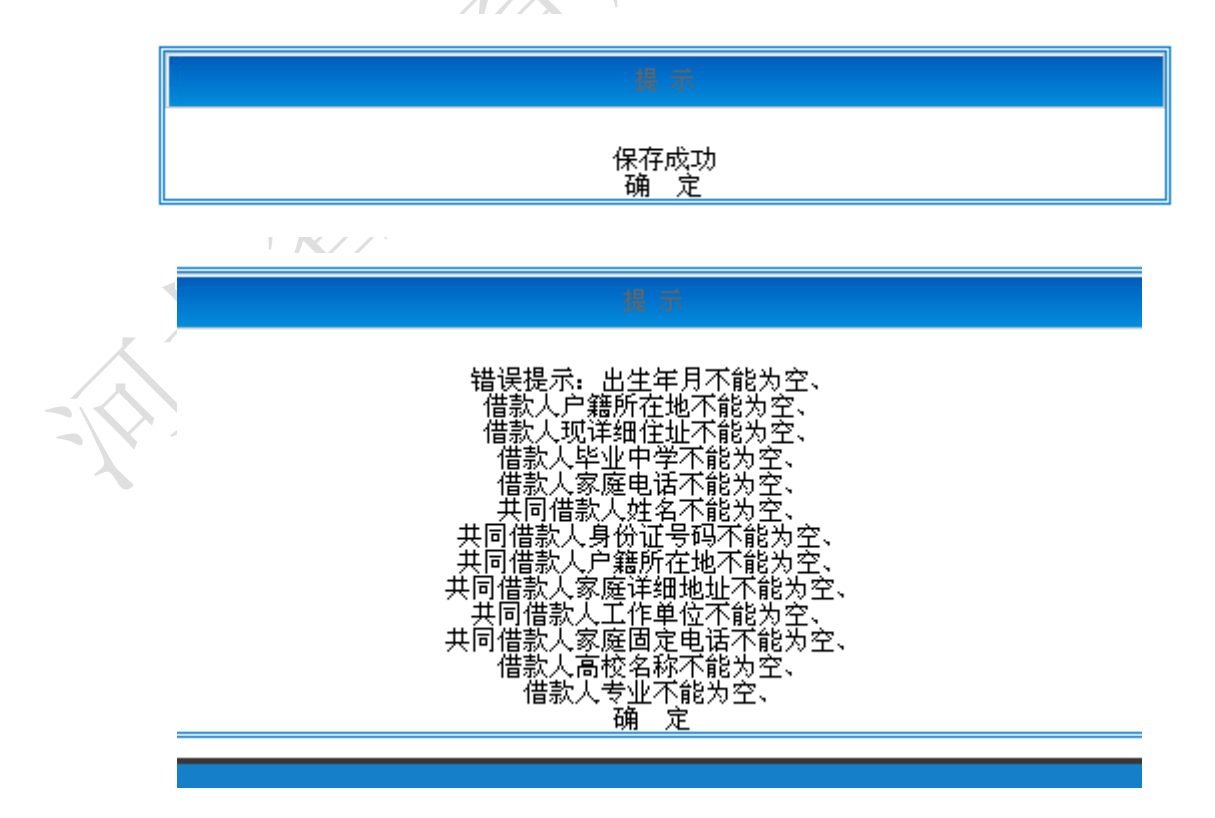

4、如果基本信息未被审核通过,则需要回到该页面重新进行信息完善。

#### 1.5 贷款申请

1、点击"录入贷款申请"模块,则进入录入贷款申请界面,如图所示。

| 申请贷款 合同查看 系统管理<br>户:1<br>域:元                                      | 信息查看 资助中心电话 贷款材料素<br>您现在的位置:申请贷款>录入贷款 | 51单 在冀招生高校名录<br>《申请                                                   |                                              |                                            |                                    |                     |         |
|-------------------------------------------------------------------|---------------------------------------|-----------------------------------------------------------------------|----------------------------------------------|--------------------------------------------|------------------------------------|---------------------|---------|
| 色: 学生                                                             |                                       |                                                                       |                                              | 袋装申请                                       |                                    |                     |         |
| <ul> <li>申请贷款</li> <li>① 1.申请贷款须知</li> <li>① 2.录》其本信息</li> </ul>  | 申贷原因                                  | <ul> <li>✓ 无不良记录</li> <li>○ 家庭成员患有重大;</li> <li>○ 父母双方或一方失;</li> </ul> | し及残疾人家庭 □ 农村<br>疾病 □ 家庭主要收入创<br>业的家庭 □ 其他贫困家 | 特困户和城镇低保户 □ 遭受天灾。<br>造者因故丧失劳动能力 □ 无稳定<br>避 | \祸,造成重大损失,无力负:<br>收入的单亲家庭 		 老少边穷; | 世学生费用<br>反偏远农村的贫困家庭 |         |
| 2.家八坐半信息           3.录入贷款申请           4.提交贷款申请           5.查看申请状态 | 详细原因                                  | 想贷款                                                                   |                                              |                                            |                                    |                     |         |
| > 打印贷款回执                                                          | 由语学年                                  | 2017-2018学年度                                                          | 高校要求报到日期                                     | 2015/09/10                                 | 由请悉刑                               |                     |         |
| > 打印在校证明                                                          | 申请次数                                  | 第1次                                                                   | 申请贷款金额                                       | 6000                                       | 元 申请期限                             | 13                  | <b></b> |
|                                                                   |                                       |                                                                       |                                              | 保存                                         |                                    |                     |         |

2、在每项后的空白栏处,认真填写对应信息。填写完确认无误后,点击"保存"按钮。完成贷款申 请资料的填写,如图所示提示修改成功。点击"确定"按钮回到贷款申请页面。

| 提 示         |  |
|-------------|--|
| 保存成功<br>确 定 |  |
|             |  |

3、若贷款申请被退回,则回到该页面重新进行"1、2"步操作。

## 1.6 提交贷款申请

1、点击"提交贷款申请"模块,则进入提交贷款申请界面,如图所示。

|                      |                           |                                               | 借款人信息             |                                         |    |      |   |      |            |
|----------------------|---------------------------|-----------------------------------------------|-------------------|-----------------------------------------|----|------|---|------|------------|
| 借款学生姓名               | 姬龙涛                       | 身份证号码                                         | 13068219800718243 | 7 性:                                    | 別  | 男    | • | 出生年月 | 1980/07/18 |
| 户籍所在地                | 河北省 ▼省保定市 ▼市定州市 ▼县 西城乡西城村 |                                               |                   |                                         |    |      |   |      |            |
| 现家庭地址                | 河北省 🏾 🖌 省 保護              | 可北省 ▼省保定市 ▼市定州市 ▼县 西城乡西城村 邮政编码 073001         |                   |                                         |    |      |   |      | 073001     |
| 毕业高中                 | 定州市李亲顾中学                  | E州市李亲顾中学 邮政编码 073001                          |                   |                                         |    |      |   |      | 073001     |
| 家庭电话                 | 03121234567               | 33121234567 移动电话 18931190001 宿舍电话 03127654321 |                   |                                         |    |      |   |      |            |
| 共同借款人信息              |                           |                                               |                   |                                         |    |      |   |      |            |
| 共同借款人姓名              | 姬某                        | 身份证号码                                         | 13068219500105001 | 3                                       | 与借 | 辕人关系 |   | 父    | 亲 🏾        |
| 户籍所在地                | 河北省 【省保治                  | 金市 「市金                                        | 州市 ▼县 西城乡西        | 城村                                      |    |      |   |      |            |
| 现家庭住址                | 河北省 【省保治                  | के र के                                       | ≧州市 ▼县 西城乡西       | 城村                                      |    |      |   | 邮政编码 | 073001     |
| 工作单位                 | 西城乡西城村                    |                                               |                   | 职制                                      | 5  | 务农   |   |      |            |
| 家庭固定电话               | 03121234567               | 移动国                                           | 话                 | 189311900                               | 01 |      |   |      |            |
|                      |                           |                                               | 就学信息              |                                         |    |      |   |      |            |
| 高校名称<br>(注意独立学<br>院) | 河北医科大学                    |                                               | 所在院系              | 信息学                                     | 院  |      |   | 学制   | 五年         |
| 能学去儿                 | 计管机到学与技术                  |                                               |                   | 一一一一一一一一一一一一一一一一一一一一一一一一一一一一一一一一一一一一一一一 | ī  | 本利   |   | 入学年份 | 2015       |

提交贷款申请

2、切换"基本信息"和"申请信息"标签检查无误后,点击"提交"按钮。出现"提交成功"提示信息,完成提交贷款申请信息。则可以点击"生成申请表",使用 word 打印。

| 提 示         |  |
|-------------|--|
| 提交成功<br>确 定 |  |
| X/X \       |  |

| ≰信息 申请信息 |                |                |                    |      |          |       |            |
|----------|----------------|----------------|--------------------|------|----------|-------|------------|
|          |                |                | 借款人信息              |      |          |       |            |
| 借款学生姓名   | 高华             | 身份证号码          | 130100198506021476 | 性 别  | 男 💌      | 出生年月  | 1985-06-02 |
| 户籍所在地    | 河北省 💽 省石領      | 。<br>R庄市 🔽市 裕석 | 毕区 🚽 县 1111        |      | ,        |       |            |
| 现家庭地址    | 河北省 💽 省石3      | 家庄市 🚽市 裕4      | 华区 🖳 县 1111        |      |          | 邮政编码  | 050000     |
| 毕业中学     | 1111           |                |                    |      |          | 邮政编码  | 050000     |
| 家庭电话     | 031186268000   | 移动电话           | 1380000000         | 宿舍电话 | 03118626 | 68000 |            |
|          | <b>共同指款人信息</b> |                |                    |      |          |       |            |
| 共同借款人姓名  | 高华             | 身份证号码          | 130102198508170618 | 与借款  | 款人关系     | 1     | 其他 👻       |
| 户籍所在地    | 河北省 💽 省石領      | 。<br>R庄市 🔽市 裕석 | 毕区 🔽 🛃 🛛 🗖 🎚       |      |          |       |            |
| 现家庭住址    | 河北省 💽 省石3      | 家庄市 🕞市 裕4      | 华区 🖳 县 1111        |      |          | 邮政编码  | 050000     |
| 工作单位     | 111            |                |                    | 职务   | 111      |       |            |
| 家庭固定电话   | 031186268000   |                |                    | 移动电话 | 13800000 | 00    |            |
|          |                |                | 就学信息               | 1    |          |       |            |
| 高校名称     | 河北师范大学         | 学制             | 两年                 | 学历   | 研究生 💌    | 入学年份  | 2008年 💌    |
| 院系       | 1111           | 专业             | 1111               | ·    |          |       |            |

| 生成申请表       |                      |
|-------------|----------------------|
|             |                      |
| word2003及以」 | 上版本                  |
|             | 生成申请表<br>word2003及以_ |

3、打印"贷款申请表",携带相关资料,及时到所属的县区教育局资助中心现场办理资料审核工作。

## 1.7 合同申请状态查看

1、点击"查看申请状态"模块,可以在申请过程中随时查看申请的状态,并且可以按系统的状态提示进行后续的贷款办理。如图所示。

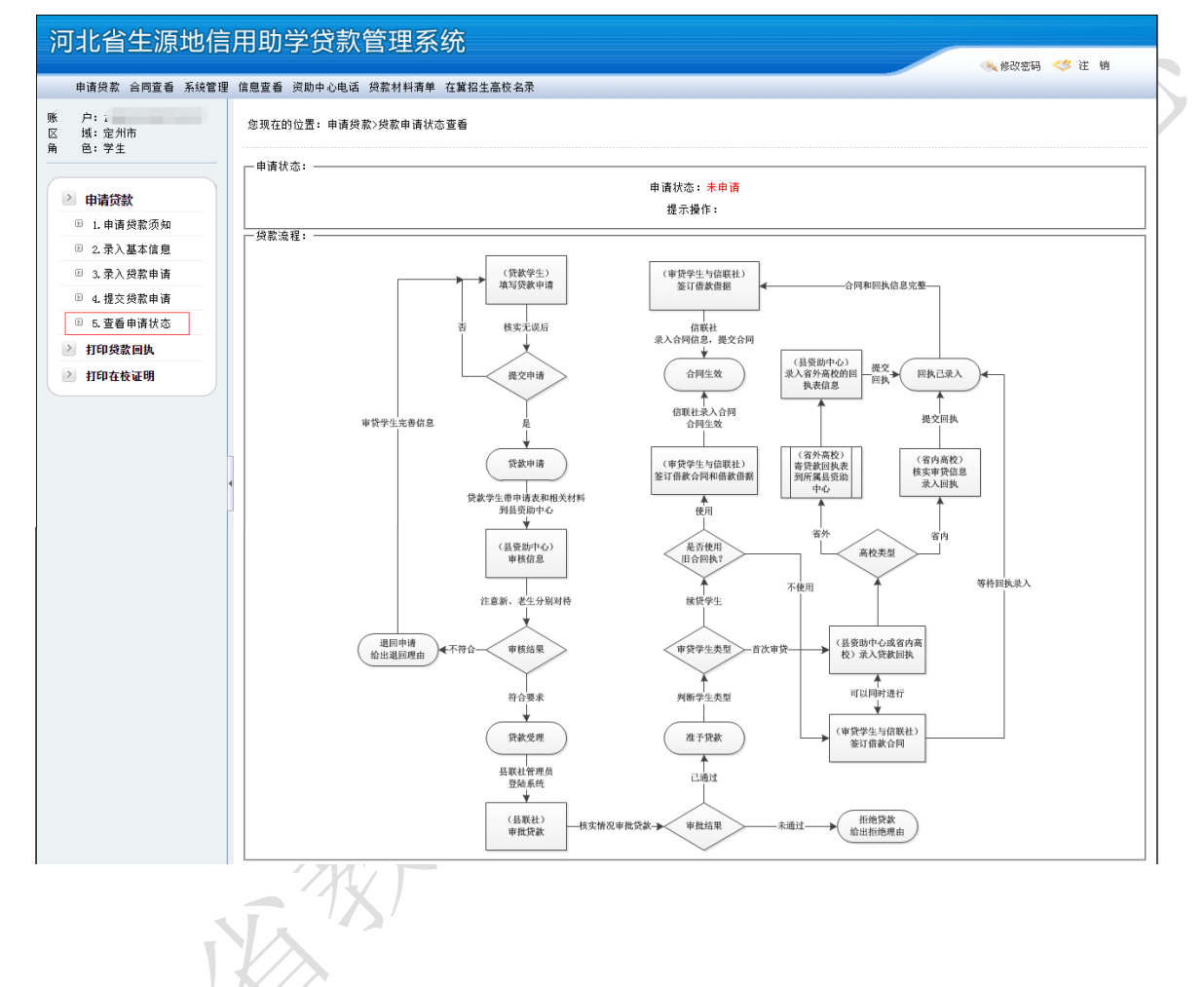

1.8 打印贷款回执

X

| Ĩ   | 可北省生源地係                      | 言用助学贷款管理系统                                                                      |
|-----|------------------------------|---------------------------------------------------------------------------------|
|     | 申请贷款 合同查看 系统管                | 理 信息查看 资助中心电话 贷款材料清单 在冀招生高校名录                                                   |
| 账   | 户:<br>域: 5<br>色: 学生          | 您现在的位置:申请贷款>打印贷款申请回执                                                            |
|     |                              |                                                                                 |
|     | > 由请贷款                       | · 操作提示:                                                                         |
|     | I 由法贷款添加                     | 1、该项功能用于生成和打印就读学校的回执单,以完成生源地助学贷款的申请;                                            |
|     | ○ 1.申请贝款 须加<br>□ . 寻 . 其主 绘白 | 2、生源地供款回执单仅用于就读省外高校的学生,就读省内高校的学生可忽略此功能,相关回执信息会有就读高校直接录入系统;                      |
|     | ◎ 2.求人量本信息                   | 3、该回执单可在有贷款意愿学年的暑假前生成打印,在校靖写盖章后直接带回生源地申请贷款时交与当地教育局资助中心(推荐);也可以在暑假贷款申请批准后生成打印,开学 |
|     | ◎ 3.录入贷款申请                   | 后墳写盖章寄回生源地教育局资助中心。                                                              |
|     | ◎ 4.提交贷款申请                   | 生成线索回执                                                                          |
|     | B 5.查看申请状态                   | (注意:生成的文件请使用word2003及以上版本打开)                                                    |
|     | > 打印贷款回执                     |                                                                                 |
| L L | > 打印在校证明                     |                                                                                 |
|     |                              |                                                                                 |
|     |                              |                                                                                 |
|     |                              |                                                                                 |

说明:此功能仅限于省外就读的学生使用,有贷款意愿的在校学生可以在当年暑假前通过系统下载打 印,在就读高校填写好相关信息,盖章后带回所在县区教育局资助中心,供贷款时使用。

## 1.8 合同查看

1、点击"合同查看"模块,则进入查看贷款合同信息页面,学生可以查看到本人的所有历史贷款记录。如下图:

| 河北省生源地信                                                                                   | 用助学贷款管理                                    | 系统                |                 |                 |          |                  | <b>《</b> 修改    | 密码 🥓 注 销           |  |
|-------------------------------------------------------------------------------------------|--------------------------------------------|-------------------|-----------------|-----------------|----------|------------------|----------------|--------------------|--|
| 申请贷款 合同查看 系统管理                                                                            | 申请贷款 合同查看 系统管理 信息查看 资助中心电话 贷款材料清单 在冀招生高校名录 |                   |                 |                 |          |                  |                |                    |  |
| <ul> <li>账 户:</li> <li>您 域: 宁晋县</li> <li>您现在的位置: 合同蓝看&gt;合同蓝看</li> <li>角 色: 学生</li> </ul> |                                            |                   |                 |                 |          |                  |                |                    |  |
|                                                                                           | 姓 身份证号                                     | 就读高校 所在院          | 申请年度            | 申请金             | 批准金      | 申请年              | 合同编号           | 当前状                |  |
| ≥ 合同查看                                                                                    |                                            | 华北理工大 研究生学院       | 2015-2016学<br>年 | 88.<br>12000.00 | 12000.00 | <b>M</b> R<br>5年 | 宁晋农商银行农信助学     |                    |  |
| ▶ 毕业申请                                                                                    |                                            | 华北理工大<br>学 研究生学院  | 2016-2017学<br>年 | 7500. 00        | 7500. 00 | 4年               | 宁晋农商银行农信即<br>号 | <sup>81</sup> 合同生效 |  |
|                                                                                           |                                            | Copy Right @ 2000 | -2017 河北        | (省教育厅学          | 生资助中心,   | <b>质权所有</b>      |                |                    |  |

2、点击贷款列表中的姓名则可以打开"信息查看"页面,单击页面底部的"查看"按钮可以看到签 署当前合同时所填写的基本信息、贷款申请信息、合同信息,如图所示。

| 用户信息                      |                                       |           |                      |                            |                          |                           |  |  |  |
|---------------------------|---------------------------------------|-----------|----------------------|----------------------------|--------------------------|---------------------------|--|--|--|
| 借款人信息                     |                                       |           |                      |                            |                          |                           |  |  |  |
| 借款学生姓名                    | 身份证号                                  | A .       |                      | 性别 男                       | ▼ 出生年                    | 月 1990/2/20               |  |  |  |
| 户籍所在地                     | 河北省 ▼省邢台市 ▼                           | 市宁晋县 🔻 县  |                      |                            |                          |                           |  |  |  |
| 现详细住址                     | 河北省 ▼ 省 邢台市 ▼                         | 市 宁晋县 ▼ 县 | 换马店                  | 店镇换马店村                     | 由政编                      | 码 055550                  |  |  |  |
| 毕业中学                      | · · · · · · · · · · · · · · · · · · · |           |                      |                            |                          |                           |  |  |  |
| 家庭电话                      | 移动电话                                  | i 1       | 宿                    | 舍电话                        |                          |                           |  |  |  |
|                           | 共同借款人信息                               |           |                      |                            |                          |                           |  |  |  |
| 共同借款人姓<br>名               | 身份证券                                  | 品         |                      | 与借款人关系                     | <del>8</del>             | 亲 ▼                       |  |  |  |
| 户籍所在地 河北省 ▼省邢台市 ▼市 宁晋县 ▼县 |                                       |           |                      |                            |                          |                           |  |  |  |
| 现详细住址                     | 现详细住址 河北省 ▼省 邢台市 ▼市 宁晋县 ▼县 邮政编码       |           |                      |                            |                          |                           |  |  |  |
| 工作单位                      | \$                                    | 浓         |                      | 职务                         |                          | 务农                        |  |  |  |
| 家庭固定电话                    |                                       | 100570    |                      | 移动电话                       | _                        |                           |  |  |  |
| 就学信息                      |                                       |           |                      |                            |                          |                           |  |  |  |
| 高校名称                      | 华北理工大学                                | 学制 两年当    | <b>≰ ▼</b> ⇒         | 学历 <b>研究</b> :             | <u></u> ± ▼              | 入学年份 2014                 |  |  |  |
| 专业                        | 建筑与土木工程                               | 院系        | 系研究生学院               |                            |                          |                           |  |  |  |
|                           |                                       |           |                      |                            |                          |                           |  |  |  |
|                           | 合同编号 姓名 高校名称 申请学年 批准金额 合同状态 合同信息      |           |                      |                            |                          |                           |  |  |  |
| 宁晋农商银行农<br>宁晋农商银行农        | ?信助学借字(?<br>?信助学借字2015 <sup>**</sup>  |           | 华北理工大学 2<br>华北理工大学 2 | 2016-2017学年<br>2015-2016学年 | 7500.00 合同<br>7500.00 合同 | 生效     查看       生效     查看 |  |  |  |

| 社名         身份证号           合同编号         字晋农商银行农信助学借字号号         81         信用社名称         宁晋县           批准贷款金额         7500 元         经办信用社         河北宁晋农村商业银行股份有印           本学年度学费         7000 元         住宿费         500 元           生活费         0 元         合计         7500 元           学校开户行         中国建设银行唐山新华道支行         学校帐户名         华北理工大学           学校帐号         原系人         1500 元                          |        |                   |       |                |
|----------------------------------------------------------------------------------------------------|--------|-------------------|-------|----------------|
| 姓名         身份证号         身份证号           合同编号 <sup>宁</sup> 晋农商银行农信助学借字号         信用社名称         宁晋农有银行农信助学借字号           批准贷款金额         不500 元         经办信用社         河北宁晋农村商业银行股份有           本学年度学表         7000 元         任宿费         500 元           生活费         0 元         合计         7500 元           学校开户行         中国建设银行唐山新华道支行         学校帐户名         华北理工大学           学校账系电话         ●         7500.00         ● |        | 合同                | 录入    |                |
| 合同编号         宁晋农商银行农信助学借字号         81         信用社名称         宁晋县           批准贷款金额         不500 元         经办信用社         河北宁晋农村商业银行股份有           本学年度学费         7000 元         住宿费         500 元           生活费         0 元         合计         7500 元           学校开户行         中国建设银行唐山新华道支行         学校帐户名         华北理工大学           学校帐号          系 人            学校联系电话          列余金金         7500.00                    | 姓名     |                   | 身份证号  |                |
| 批准贷款金额     7500 元     经办信用社     河北宁晋农村商业银行股份有       本学年度学费     7000 元     住宿费     500 元       生活费     0 元     合计     7500 元       学校开户行     中国建设银行唐山新华道支行     学校帐户名     华北理工大学       学校账号      联系人     7500.00                                                                                                    | 合同编号   | 宁晋农商银行农信助学借字<br>号 | 信用社名称 | 宁晋县            |
| 本学年度学费     T000 元     住宿费     500 元       生活费     0 元     合计     7500 元       学校开户行     中国建设银行唐山新华道支行     学校帐户名     华北理工大学       学校帐号     联系人     1000000000000000000000000000000000000                                                                                                    | 批准贷款金额 | 7500 元            | 经办信用社 | 河北宁晋农村商业银行股份有降 |
| 生活费         0 元         合计         7500 元           学校开户行         中国建设银行唐山新华道支行         学校帐户名         华北理工大学           学校帐号         联系人            学校联系电话         剰余本金         7500.00                                                                                                    | 本学年度学费 | 7000 元            | 住宿费   | 500 元          |
| 学校开户行     中国建设银行唐山新华道支行     学校帐户名     华北理工大学       学校帐号     联系人        学校联系电话     剩余本金     7500.00                                                                                                    | 生活费    | 0 元               | 合计    | 7500 元         |
| 学校帐号     联系人       学校联系电话     剩余本金       7500.00                                                                                                    | 学校开户行  | 中国建设银行唐山新华道支行     | 学校帐户名 | 华北理工大学         |
| 学校联系电话 刺余本金 7500.00                                                                                                    | 学校帐号   |                   | 联系人   |                |
|                                                                                                    | 学校联系电话 |                   | 剩余本金  | 7500.00        |
| 受款日期 2016/10/19 建款日期 2020/10/18                                                                                                    | 贷款日期   | 2016/10/19        | 还款日期  | 2020/10/18     |

## 1.9 毕业申请

1、点击"毕业申请"模块,则进入毕业信息填写页面,学生根据页面提示填写后相关毕业信息,即 可"保存",特别注意的是如果继续升学,请务必在毕业当年的8月31日之前到当年办理贷款的县区教育 局资助中心办理"贴息延期"操作。

|                             | ● 就业 ○ 升学 ○ 自主择业                    |                      |           |       |          |  |  |  |  |
|-----------------------------|-------------------------------------|----------------------|-----------|-------|----------|--|--|--|--|
|                             | 借款人信息                               |                      |           |       |          |  |  |  |  |
|                             | 借款人姓名 身份证号码 身份证号码 联系电话              |                      |           |       |          |  |  |  |  |
|                             | 户籍所在地                               | 河北省 【 省 邢台市          | ▼市 宁晋县 、  | 【县    | 电子邮箱     |  |  |  |  |
|                             | 现家庭地址                               | 河北省 【 省 邢台市          | ▼ 市 宁晋县 、 | 4县 1. | 邮政编码     |  |  |  |  |
|                             | 高校名称                                | 华北理工大学<br>注意本部和分院区别; | 家庭电话      |       | 即时通讯     |  |  |  |  |
|                             | 家庭联系人1姓名                            |                      | 家庭联系人1身份证 |       | 家庭联系人1电话 |  |  |  |  |
| 家庭联系人2姓名 家庭联系人2身份证 家庭联系人2电话 |                                     |                      |           |       |          |  |  |  |  |
|                             | 借款人单位信息                             |                      |           |       |          |  |  |  |  |
|                             | 工作单位                                |                      | 单位电话      |       | 借款人单位邮编  |  |  |  |  |
|                             | 借款人单位性质                             | 请选择  ▼               | 借款人单位地址   |       |          |  |  |  |  |
|                             | 保存                                  |                      |           |       |          |  |  |  |  |
| $\langle \cdot  $           | 注意:借款人户籍所在地选择和填写的地址要填写上大学之前的户籍所在地地址 |                      |           |       |          |  |  |  |  |

#### 录入完成后请联系高校,完成申请工作

1、对于毕业前高校在河北省外的学生,请导出就业信息表打印并学校盖章后交给生源地县资助中心完成就业信息确认工作; 2、如果是升学操作,请务必在当年8月31日之前前往本县资助中心办理未到期贷款的贴息延期操作。